# Remotely Connect to a Campus Computer from macOS into macOS

Instructions for connecting to a campus computer from an off-campus location when both computers have a macOS operating system.

() You must be connected with <u>AnyConnect</u> to make this connection

First, you must configure the campus computer to accept incoming connections:

• In the top left, Click the Apple icon from the menu bar, and open System Preferences from the drop-down menu.

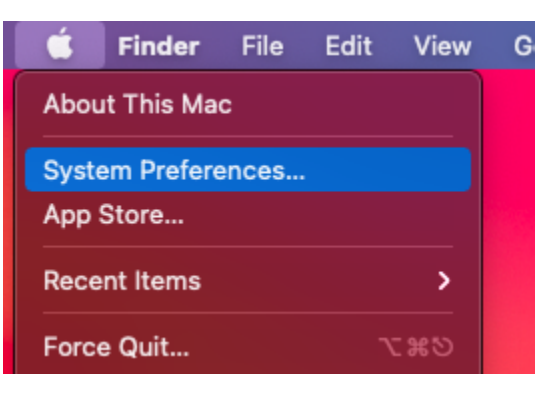

• Open Sharing.

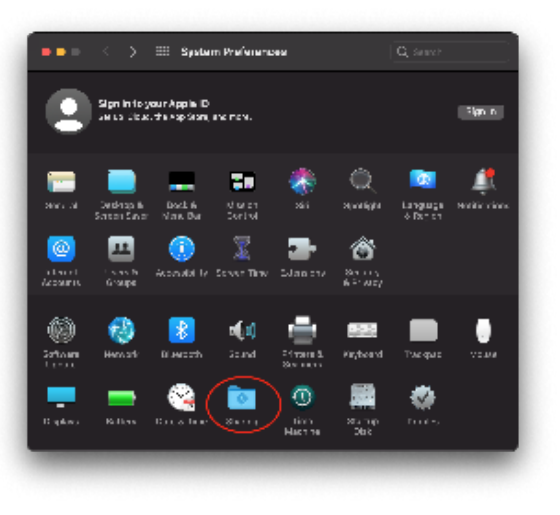

• Check the Remote Management box, and enable all of the options in the pop-up screen below:

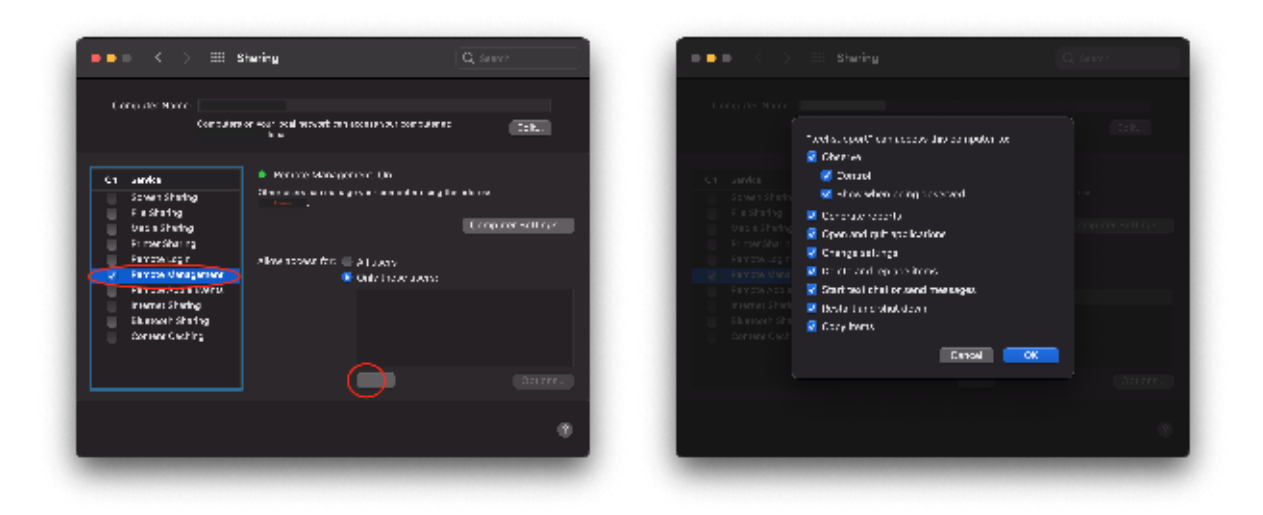

Note the device's listed IP address. You will need this to establish the connection from the remote computer. Additionally, you can find the IP address of any macOS computer by following the steps below:

#### To find an IP address:

1

• Open System Preferences and click on "Network"

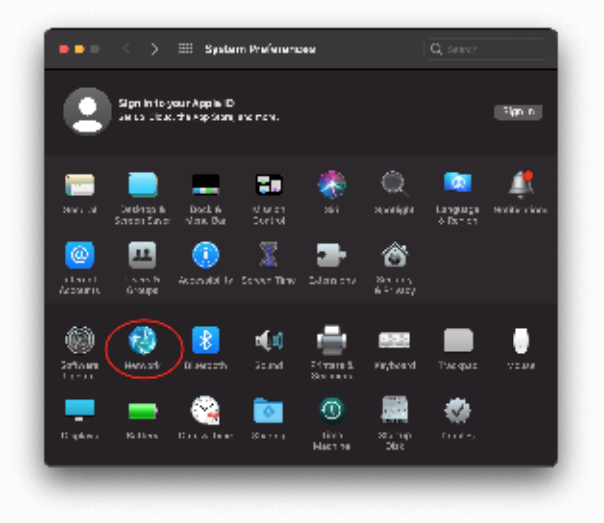

• The IP Address will be found here:

| '                                  | ocator: Amorato                 | 0                                                                                                    |
|------------------------------------|---------------------------------|----------------------------------------------------------------------------------------------------|
| 😌 🎽 Сотема                         | Svov: Connected                 | Ten WHE OT                                                                                                |
| 🛞 Machaoth - 48<br>Seil Paissen et | AH h 7 8                        | Clear a pick and method?                                                                                  |
| Transferbols Bridge 🖉 🖉 🖬          | Helwork Name: 10881             | -                                                                                                    |
| AVPNal_Ecters of<br>Notice at a    | r ⊇ Amend                       | kaly join this nervork                                                                                    |
|                                    | 🖬 Ast tojo                      | ir Fersonal Notspore                                                                                      |
|                                    | 📕 Aak ta ja                     | in nene natvorka                                                                                          |
|                                    | Euro e e<br>e aver<br>e artes e | a la difficie na ante da partir da partir<br>nomena esta difficie, partir difficie<br>na activita da vors |
| + - 3-                             | 80 Show Wile Khows Kimits bar   | Atarces.                                                                                                  |
|                                    |                                 |                                                                                                    |

After checking the Remote Management box, click the Remote Management tab:
 ° select the radio button Only these users and press the + icon to add your username to the list

| ••• < > :                                                                                                    | iii Shering                                                                                                    |                                                                                                    | G, Senisch                                                                                                    |
|----------------------------------------------------------------------------------------------------|----------------------------------------------------------------------------------------------------|----------------------------------------------------------------------------------------------------|----------------------------------------------------------------------------------------------------|
| Conquiter Norric: Con                                                                                                    | routers of your local he                                                                                                    | everbien accessive voor computer ac                                                                                                    | 298                                                                                                    |
|                                                                                                    |                                                                                                    |                                                                                                    |                                                                                                    |
| Ch Sanka                                                                                                    | • Period                                                                                                    | Management On                                                                                                    |                                                                                                    |
| Sower Sharing                                                                                                    | alter a las                                                                                                    | in the eight of an other angle.                                                                                                    |                                                                                                    |
| bas a Sharing                                                                                                    |                                                                                                    |                                                                                                    | Conjuner sellinger.                                                                                           |
| Printen Sharing<br>Famote Looin                                                                                                    |                                                                                                    | andre illi ba consi                                                                                                    |                                                                                                    |
| <ul> <li>Parrox denagerer</li> </ul>                                                                                                    | <b>2</b>                                                                                                    | <ul> <li>Only these users:</li> </ul>                                                                                                    |                                                                                                    |
| internet Shering                                                                                                    | ru.                                                                                                    |                                                                                                    |                                                                                                    |
| Elument Shafing<br>Contene Caching                                                                                                    |                                                                                                    |                                                                                                    |                                                                                                    |
|                                                                                                    |                                                                                                    |                                                                                                    |                                                                                                    |
|                                                                                                    |                                                                                                    |                                                                                                    |                                                                                                    |
|                                                                                                    |                                                                                                    |                                                                                                    |                                                                                                    |
|                                                                                                    |                                                                                                    |                                                                                                    |                                                                                                    |
|                                                                                                    |                                                                                                    |                                                                                                    |                                                                                                    |
| _                                                                                                    | _                                                                                                    |                                                                                                    | _                                                                                                    |
| •••                                                                                                    | Shering                                                                                                    |                                                                                                    | Q, dente                                                                                                    |
| •• <>                                                                                                    | Sharing                                                                                                    |                                                                                                    | Q Serve                                                                                                    |
| <ul> <li>I consiste discrete discre</li></ul>                                                                                                    | Sharing<br>Sharing<br>Sharing Salar                                                                                                    |                                                                                                    | Q Jawr                                                                                                    |
| Research Ware 19                                                                                                    | Sharing<br>Sector Caroose<br>reserve on your your                                                                                                    |                                                                                                    | Q, dearer                                                                                                    |
|                                                                                                    | Sharing<br>Short Automa<br>Short Automa<br>Short Automatic                                                                                                    | inved on accession our over a real                                                                                                    | C, Sever                                                                                                    |
| Lorin de Marie 10<br>Cal Labola<br>Stant Din                                                                                                    | Sharing<br>Story Automatic<br>Transmission and the<br>Transmission and the<br>Transmission and the                                                                                                    | esatorio estatorio<br>2. Santorio<br>▲ Transf                                                                                                    | Q. prec.<br>(200)                                                                                             |
| Calanda Andrea<br>E adoleta<br>E adoleta<br>E adoleta<br>Usas Dirate                                                                                                    | Starting<br>District Galaxies<br>The Starting of Starting of Starting<br>Starting of Starting of Starting<br>Starting of Starting of Starting of Starting<br>Starting of Starting of Starting of Starting<br>Starting of Starting of Starting of Starting<br>Starting of Starting of Starting of Starting of Starting of Starting<br>Starting of Starting of Start                                                                                                    | nowb on a social vice communitie.<br>P Station                                                                                                    | C, sever<br>CER.<br>Level                                                                                     |
| L andre<br>Santaria<br>L andre<br>Santaria<br>Finantia<br>Finantia<br>Finantia                                                                                                    | Sharing<br>Short Addates<br>Short Addates<br>Short Addates<br>Short Addates<br>Short Addates                                                                                                    | itadi din boshinan bertake it<br>2 Senta<br>1 Senta                                                                                                    | Q, sawe<br>Beb<br>La ca<br>La care entro e                                                                    |
| La canada<br>La canada<br>La canada<br>La canada<br>La canada<br>La canada<br>La canada<br>La canada<br>La canada<br>La canada<br>La canada<br>La canada                                                                                                    | Sharing<br>Short Address<br>Contractions<br>Contractions<br>Short Address<br>Short Address<br>Short Addr                                                                         | nuel de lacais de lacertais de<br>Barra                                                                                                    | C, seer<br>SEC                                                                                                |
| C annota<br>S annotation<br>C annotation<br>S and S bendra<br>S and S bendra<br>S and S and S an                                                                                                    | Sharing<br>Short Adams<br>Short Adams<br>Short Adam | nunk om sociale van der van ee<br>Parkennen<br>Annen van der van eerste soorte van eerste soorte van eerste so | C, seve<br>SEC<br>L<br>L<br>L<br>L<br>L<br>L<br>L<br>L<br>L<br>L<br>L<br>L<br>L<br>L<br>L<br>L<br>L<br>L<br>L |
| C annés<br>Sana Shaka<br>Sana Shaka<br>Sana Shaka<br>Sana Shaka<br>Sana Shaka<br>Sana Shaka<br>Sana Shaka<br>Sana Shaka<br>Sana Shaka                                                                                                    | Sharing<br>Short Advant<br>Control Advant<br>Control Advant<br>Short Advant<br>Short                                         | nunt en sossenato por care e<br>La Renta<br>A renta                                                                                                    | C, Saver<br>(226.)<br>La su<br>La su                                                                          |
| C. and a state<br>Source the Marce Bas<br>Composition Marce<br>Source State<br>Source State<br>Source State<br>Source State<br>Source State<br>Source State                                                                                                    | Sharing Sharing Sharing                                                                                                    | nunt on securitie ser care de<br>2 Second<br>Control - colori                                                                                                    | C, Saver<br>(EEE)<br>Composed for the                                                                         |
| Concerts Have (19<br>Concerts Have (19<br>Concerts Have (19<br>Concerts Have (19<br>Concerts Have (19<br>Concerts Have (19<br>Concerts Have (19<br>Concerts Have (19<br>Concerts Have (19))                                                                                                    | Sharing Sharing Sharing Sharing                                                                                                    | n vet en secura of per parte<br>⊇ Secon<br>▲ Transmont<br>Carpe — ricat                                                                                                    |                                                                                                    |
| Locuste Mare 10<br>Constant Share<br>Salarity<br>Salarity | Staring                                                                                                    |                                                                                                    |                                                                                                    |
| C UNIX ANY C                                                                                                    | Staring Story and and Anti-Anti-Anti-Anti-Anti-Anti-Anti-Anti-                                                                                                    | contract out out out out out out out out out ou                                                                                                    |                                                                                                    |

In the permissions prompt, select all entries again.
 Click Select, and you have successfully configured your campus computer to accept incoming connections.

#### To connect to campus computer from off-campus:

Make sure that you are either connected AnyConnect OR on a registered IP address on the asu network (asu-visitor will not work) **(**)

• Open Spotlight by holding down command + space bar, and search for Screen Sharing.

| 0 | Screen Sharing                                                                          |  |
|---|-----------------------------------------------------------------------------------------|--|
| 0 | Screen Sharing                                                                          |  |
| 0 | screen sharing app                                                                      |  |
| 0 | screen sharing iphone                                                                   |  |
| 0 | screen sharing iphone to samsung tv                                                     |  |
| 0 | screen sharing                                                                          |  |
|   |                                                                                         |  |
| Ø | Screen Sharing — Wikipedia                                                              |  |
|   |                                                                                         |  |
|   | Sharing your screen, content, or second camera — support.zoom.us//201362153-How-Do-I-Sh |  |
| - | Screen Sharing, Online Meetings & Web Conferencing   Try join.me Free — join.me         |  |
| é | Turn Mac screen sharing on or off — support.apple.com//turn-screen-sharing              |  |

• Enter the IP address of the computer you wish to connect to.

|                      | awaanananana |        |  |
|----------------------|--------------|--------|--|
| Connect To. Hostname |              |        |  |
|                      |              | Cancel |  |
|                      |              |        |  |

- Click **Connect** and enter your AppState username and password.
- You should now be remotely connected.

## Options

- Remotely Connect to a Campus Computer from macOS into macOS
  Remotely Connect to a Campus Computer from macOS into Windows OS
  Remotely Connect to a Campus Computer from Windows OS into macOS
  Remotely Connect to a Campus Computer from Windows OS into Windows OS

### Search Knowledge Base

Submit a Service Request